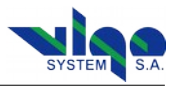

# 8. PC Software Description "Smart Manager"

### 8.1. Program Description

Smart Manager is easy to use tool to control **PTTC** controller.

The PC software is showing all PTTC-01-ADV menus in one window.

| SmartTEC                             | and the second second |                          |              |        |                  | -                     |        | -     |                              |         |         |          | ×              |
|--------------------------------------|-----------------------|--------------------------|--------------|--------|------------------|-----------------------|--------|-------|------------------------------|---------|---------|----------|----------------|
| 1.                                   | Cort                  | roller                   |              | 2.     |                  |                       |        | D     | etection Mod                 | ule     |         |          | 5.             |
| Name: PTCC-1-                        | ADV                   | Load Configu             | iration fron | n File | Name:            | PIP-D                 | C-200M | -F-M8 | Detector                     | Type:   | PVM-2TE | -10.6-1X | 1              |
| Serial: 000031-:                     | 15                    | Save Config              | uration to   | File   | Serial:          | 00025                 | 7-15   |       | Detector S                   | Serial: | 081624- | 00       |                |
| Settings                             |                       |                          |              | 3.     | Settings         |                       |        |       |                              |         |         |          | 6.             |
| Module Supply<br>Enable:             | UTO OFF 0             | N                        |              |        | Dete             | ctor Bias<br>Voltage: | 0      | - 1   | <b>)</b>                     |         |         | Edit     |                |
| Supply Positive<br>Voltage:          | 9,000 V               |                          | +            | Edit   | Dete             | ctor Bias             | 0      | -     | <b> </b>                     |         | - +     | Edit     |                |
| Supply Negative<br>Voltage:          | -9,000 V              |                          | +            | Edit   | Pre              | amplifier             |        | VIV   |                              |         |         | -        |                |
| Fan Supply<br>Enable:                | UTO OFF O             | N                        |              |        |                  | Gain:                 | 5,0 💌  | V/V   | /8 -                         |         |         | Edit     |                |
| Detector                             | 224.000 K             |                          |              | Edit   | DC<br>Preamo 1   | Offset:               | 58     | -     |                              |         | +       | Edit     |                |
| Temperature: TEC Maximum             | 1 2000                |                          |              | Edit   | Frequency        | Comp.:                | 2249   | -     |                              |         | +       | Edit     |                |
| Current:                             | 1,2000                |                          |              | Luit   | c                | Signal<br>oupling:    | AC     | DC    | Preamplifier<br>Bandwidth:   | LOV     | MID     | HIGH     |                |
|                                      |                       |                          | Use De       | aults  | 1<br>Transimp    | st Stage<br>edance:   | LOW    | HIGH  |                              |         |         |          |                |
| Monitor                              |                       |                          |              | 4.     |                  |                       |        |       |                              |         |         |          |                |
| Supply Positive<br>Voltage:          | OFF V                 | TEC<br>Voltage:          | 0,000        | v      |                  |                       |        | U     | ser Settings:                | l.      |         |          |                |
| Supply Positive<br>Current Consump.: | OFF mA                | TEC<br>Current:          | 0,0000       | А      |                  |                       |        | 1 _   | Load Store                   |         | 1       | Use Defa | ults           |
| Supply Negative<br>Voltage:          | OFF V                 | Detector<br>Temperature: | 130,840      | к      | Monitor          |                       |        |       |                              |         |         |          | 7.             |
| Supply Negative<br>Current Consump.: | OFF mA                |                          |              |        | Dete             | ctor Bias<br>Voltage: | 0,0    | 000 V | Module Enclosu<br>Temperatur | ire:    | 29,0    | С        |                |
| Fan Supply<br>Current:               | 58,0 mA               |                          |              |        | Pre<br>1st Stage | amplifier<br>Voltage: | 0,0    | 000 V |                              |         |         |          |                |
| Device 13                            | 32 ERROR: T           | H open circuit           |              |        | Pre<br>Output    | amplifier<br>Voltage: | -0,0   | 002 V |                              |         |         |          |                |
|                                      |                       |                          |              |        |                  |                       |        |       |                              |         |         |          |                |
|                                      |                       |                          |              | uto    |                  |                       |        |       |                              |         |         |          | uto <b>U</b> . |

1. PTCC version & serial number

- 2. Storing/loading PTCC & IR detection module configuration data
- 3. PTCC settings
- 4. PTCC monitor
- 5. IR detection module & detector parameters
- 6. IR detection module settings (available only for PIP)
- 7. IR detection module (available only for PIP)
- 8. Automatic PTCC/PIP monitor update

Usually, user settings are available for the adjustment within factory limits (narrower than the hardware limits). For example, if the IR module power supply is +/- 9 V, then allowing the user to manipulate the supply voltage with no limits is considered as a potential source of the module damage. The limits are applied in the factory and user is unable to adjust the values in full range.

In the PC software, there is a green part of the slider showing the parameter range available for the user, or the buttons are clickable. Unavailable buttons are grayed instead.

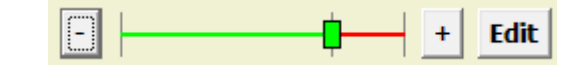

Unavailable buttons are grayed instead.

| Αυτο | OFF | ON |
|------|-----|----|
|------|-----|----|

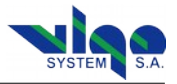

#### 8.2. Smart Manager First Use

To start using the Smart Manager connect PTTC module to USB port in Your PC and open the Smart Manager.

| 🔩 Smart Manager 🛛 📃 🗾                                      |               |                    |       |  |  |
|------------------------------------------------------------|---------------|--------------------|-------|--|--|
| <u>D</u> evices <u>O</u> ptions <u>H</u> elp               |               |                    |       |  |  |
| Name                                                       | Serial        | Manufactured       | Port  |  |  |
| Smart<br>TEC                                               | 000614-14     | 2014-11-24         | СОМ19 |  |  |
|                                                            |               |                    |       |  |  |
|                                                            |               |                    |       |  |  |
|                                                            |               |                    |       |  |  |
| 2014-12-28 16:52:13 Searching                              | for devices I | NOT FOUND !        | *     |  |  |
| 2014-12-28 16:52:13 READY                                  | for devices 1 |                    |       |  |  |
| 2014-12-26 10:52:32 Searching<br>2014-12-28 16:52:32 READY | for devices i | NOT FOUND !        |       |  |  |
| 2014-12-28 16:52:58 Searching                              | for devices : | 1 device(s) found. |       |  |  |
| 2014-12-28 16:52:59 READY                                  |               | (-) / ••••••••     | =     |  |  |
|                                                            |               |                    | Ψ.    |  |  |

You can see a device list if the list is empty check USB connection and reload device list. Devices >> Reload Devices List

Chose the devices that You want to control and click two times on chosen element.

| SmartTEC                                   |                                    | ×                                                                    |  |  |  |  |
|--------------------------------------------|------------------------------------|----------------------------------------------------------------------|--|--|--|--|
| Co                                         | ontroller                          | Detection Module                                                     |  |  |  |  |
| Name: PTCC-1-ADV                           | Load Configuration from File       | Name: PIP-DC-200M-F-M8 Detector Type: PVM-2TE-10.6-1X1               |  |  |  |  |
| Serial: 000031-15                          | Save Configuration to File         | Serial: 000257-15 Detector Serial: 081624-00                         |  |  |  |  |
| Settings                                   |                                    | Settings                                                             |  |  |  |  |
| Module Supply<br>Enable: AUTO OFF          | ON                                 | Detector Bias 0 - + Edit                                             |  |  |  |  |
| Supply Positive 9,000 V                    | - + Edit                           | Detector Bias 0 - + Edit                                             |  |  |  |  |
| Supply Negative<br>Voltage: -9,000 V       | - + Edit                           |                                                                      |  |  |  |  |
| Fan Supply<br>Enable: AUTO OFF             | ON                                 | Gain: 5,0 V/V 78 - + Edit                                            |  |  |  |  |
| Detector 224 000 K                         |                                    | DC Offset: 58 - + Edit                                               |  |  |  |  |
| Temperature: 224,000 K                     |                                    | Frequency Comp.: 2249 - + Edit                                       |  |  |  |  |
| Current: 1,2000 A                          |                                    | Signal AC DC Preamplifier<br>Coupling: AC DC Bandwidth: LOW MID HIGH |  |  |  |  |
|                                            | Use Defaults                       | 1st Stage<br>Transimpedance: LOW HIGH                                |  |  |  |  |
| Monitor                                    |                                    |                                                                      |  |  |  |  |
| Supply Positive<br>Voltage: OFF V          | TEC 0,000 V<br>Voltage:            | User Settings:                                                       |  |  |  |  |
| Supply Positive<br>Current Consump.: OFF m | A TEC 0,0000 A                     | Load Store Use Defaults                                              |  |  |  |  |
| Supply Negative<br>Voltage: OFF V          | Detector<br>Temperature: 130,840 K | Monitor                                                              |  |  |  |  |
| Supply Negative<br>Current Consump.: OFF m | A                                  | Detector Bias 0,000 V Module Enclosure 29,0 C Temperature:           |  |  |  |  |
| Fan Supply 58,0 m                          | A                                  | Preamplifier 0,000 V<br>1st Stage Voltage: 0,000                     |  |  |  |  |
| Device 132 ERROR                           | : TH open circuit                  | Preamplifier -0,002 V<br>Output Voltage:                             |  |  |  |  |
|                                            | 🔽 Auto                             | ✓ Auto                                                               |  |  |  |  |
|                                            |                                    |                                                                      |  |  |  |  |

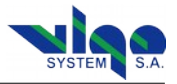

#### 8.3. Update Procedure

Smart Manager automatically check if any updates to PTTC software are available. If software to update is available Smart Manager send communicate to user.

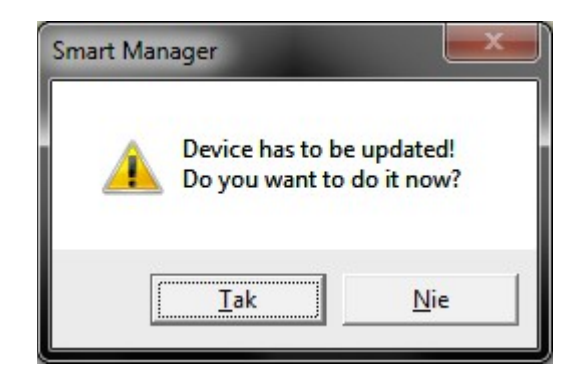

When user allow to update Smart Manager start update procedure.

| Firmware Upgrade                                                                                                    |                                                                        |                            |  |  |  |  |
|----------------------------------------------------------------------------------------------------|------------------------------------------------------------------------|----------------------------|--|--|--|--|
| Firmware Upgrade                                                                                                    |                                                                        |                            |  |  |  |  |
| Instructions:<br>1. Turn off your PTCC (<br>2. Press FIRMWARE UF<br>3. Holding FIRMWARE (<br>4. Click <start> button<br/>5. Wait for complete.</start> | device.<br>PDATE button on your PT<br>UPDATE button, turn on<br>below. | FCC device.<br>the device. |  |  |  |  |
| Start                                                                                                    | 🕄 Retry                                                                | 🗙 Cancel                   |  |  |  |  |

User have to follow Instruction showed in Firmware Upgrade window.

| Firmware Upgrade |                  |         |  |  |  |  |
|------------------|------------------|---------|--|--|--|--|
|                  | Firmware Upgrade |         |  |  |  |  |
| Verifying data   |                  |         |  |  |  |  |
| Please wait      |                  |         |  |  |  |  |
|                  |                  |         |  |  |  |  |
|                  |                  |         |  |  |  |  |
| Start            | 2 Retry          | 🔀 Close |  |  |  |  |

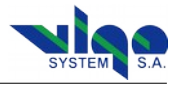

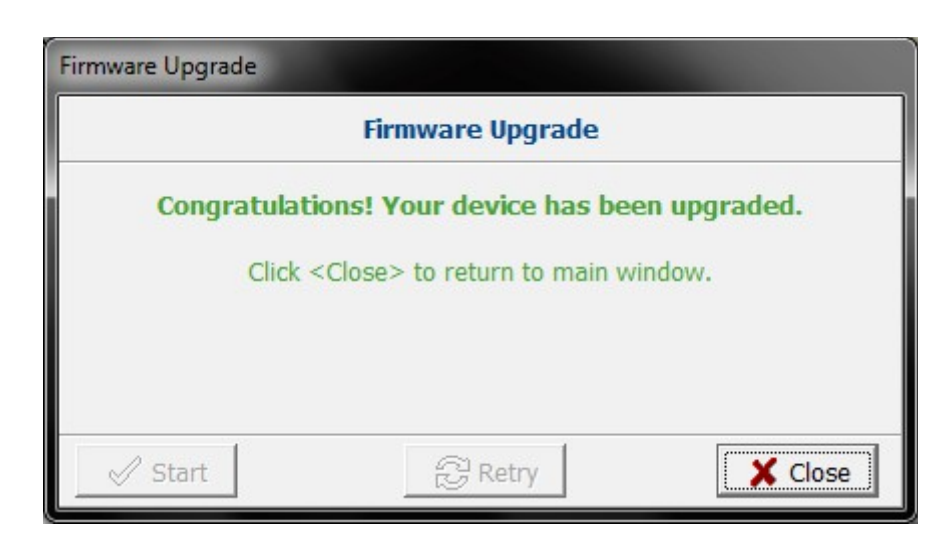

## 9. Safety Instructions

To ensure safe and failure-free operation of the SmartTEC controller, comply with the following precautions:

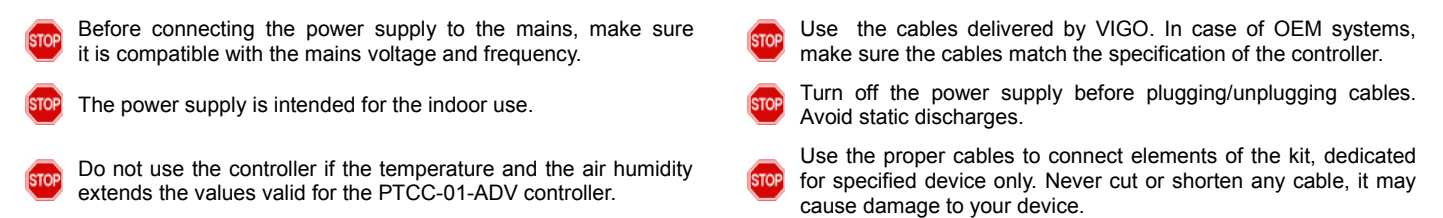